# HHMeet Tutorial - How to protect Zoom Meeting with DRM?

## End user tutorial, How to join HHMeet(Zoom) meeting?

#### 1. Run HHMeet.exe

Paste the HHMeet URL, the URL must have complete and correct parameters: <u>https://hhmeet.com/m.html?p=xxxxx</u>

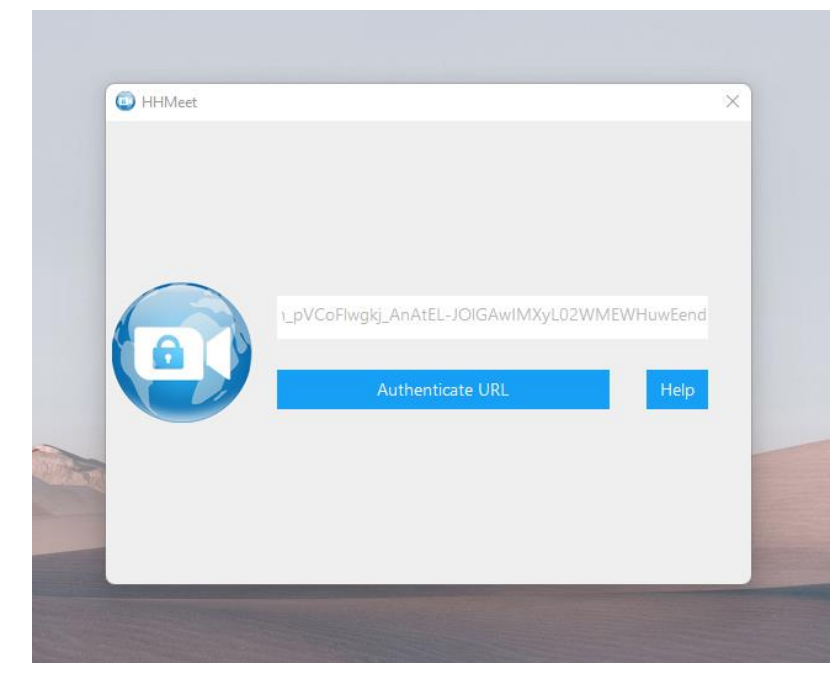

2. Click Authenticate URL to verify, and then enter the DRM-X 4.0 end user account to obtain the license.

The term of the term of the term of the term of the term of the term of the term of the term of the term of the term of the term of the term of the term of the term of the term of the term of term of term of te

3. Click the Join Meeting button to join the meeting.

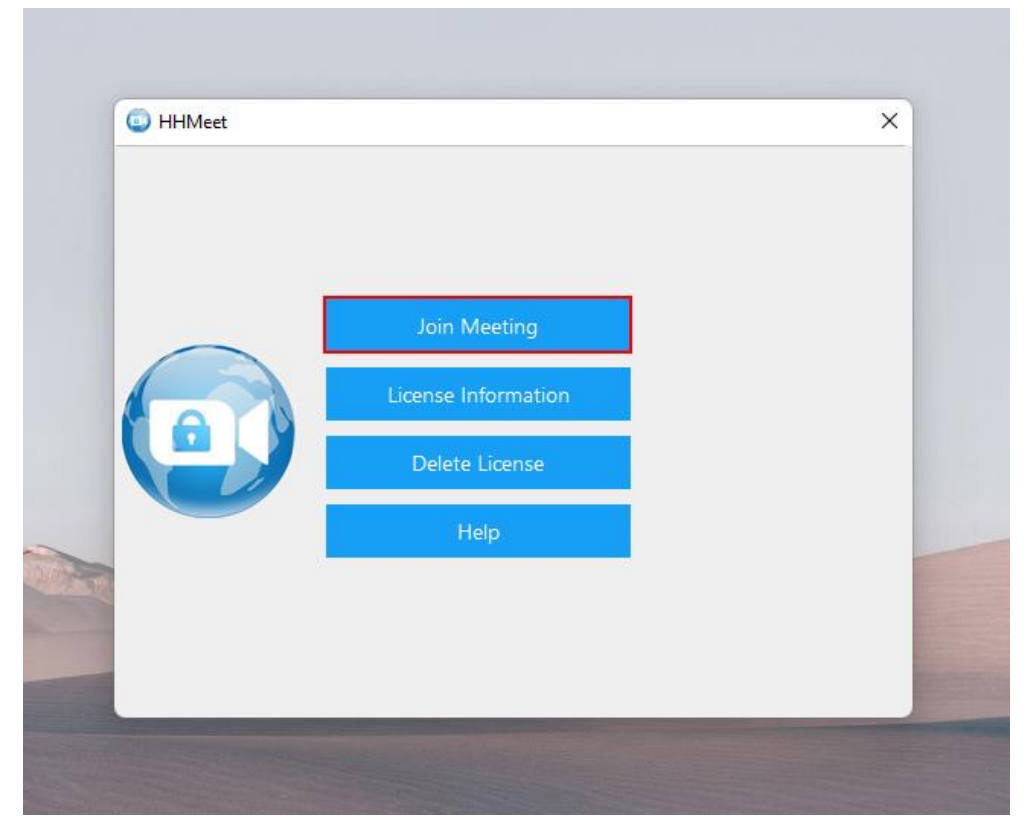

If the meeting host does not start the Zoom meeting, users can only see their own camera screen. After the host starts the meeting, HHMeet will display the complete meeting interface, including chat, microphone switch, camera switch and other functions.

Meeting effect:

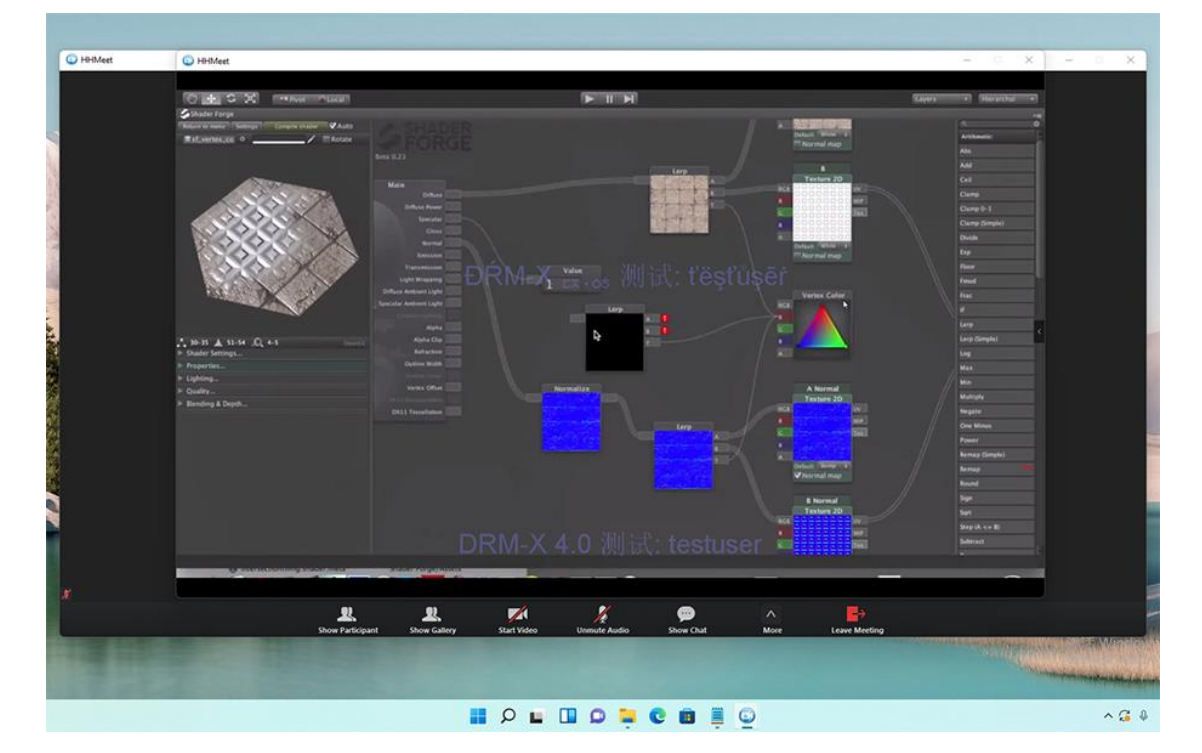

## Content provider tutorial: How to protect Zoom Meeting with DRM?

Protect your Zoom Meeting with DRM-X 4.0, it supports advanced DRM security features, such as Haihaisoft Smart Prevent Screen Recording Technology, Blacklist, Dynamic Watermark, Hardware binding, Prevent Virtual Machine, and so on.

1. Purchase a Zoom Pro account.

2. Login to the DRM-X 4.0 Enterprise account. Select the XZoom icon under **[Protect Zoom]** in the license profile to set the parameters.

- 3. Submit to generate the meeting URL.
- 4. Create an end user account.
- 5. Send the meeting URL, end user account and HHMeet client to the user.

#### The pictures are shown as follows:

| License Profiles |            |                   |               |              |              |        |  |
|------------------|------------|-------------------|---------------|--------------|--------------|--------|--|
|                  |            | Search            |               |              |              |        |  |
|                  | Profile ID | Profile Name      | Protect Files | Protect Zoom | Edit Profile | Delete |  |
|                  | a7308      | XZoop Score Pages | <b>W</b>      | 0            | Edit         | ×      |  |
|                  | 400%;      | Zoonaddabirchiz   | <b>@</b>      |              | Edit         | ×      |  |

License Profile Settings for HHMeet (DRM-X 4.0's Zoom Client) HHMeet Tutorial - How to protect Zoom Meeting with DRM?

| Enable HHMeet         | Enable HHMeet for this License Profile                                                                                 | ① Setting parameters                            |  |  |
|-----------------------|----------------------------------------------------------------------------------------------------|-------------------------------------------------|--|--|
| Zoom SDK Key          | XpSNNds4caSYpprsyDn8cnw69ccFAT92CrUV                                                                                   |                                                 |  |  |
|                       | Please check Zoom SDK Key in your Zoom Account                                                                         |                                                 |  |  |
| Zoom SDK Secret       | 948858,72213,220580566,516,8206000,692                                                                                 |                                                 |  |  |
|                       | Please check Zoom SDK Secret in your Zoom Account                                                                      |                                                 |  |  |
| Zoom Meeting ID       | 4659796825                                                                                                    |                                                 |  |  |
|                       | Please enter your Zoom Meeting ID. If you don't want to change it every meeting, please enter your Private Meeting ID. |                                                 |  |  |
| Zoom Meeting Passcode | 53601                                                                                                    |                                                 |  |  |
|                       | Please enter your Zoom Meeting Passcode. If you enter your Private Meeting's Passcode.                                 | u don't want to change it every meeting, please |  |  |

| Please fully copy the following HHMeet meeting                             | g link, then share it with your customers. ③ Copy HHMeet link                  |
|----------------------------------------------------------------------------|--------------------------------------------------------------------------------|
| https://hhmeet.com/m.html?p=isG(Stv5GGSv5<br>10/2Av2012x4/92W/4/9/GLovEen/ | RivProtxVifGCxIDProFRiHWvrC5Ogiticp/V0oFiwgkj_AnAtEL-                          |
| Copy Please copy the HHMeet meeting URL a                                  | nd send it to your users, then invite them to download HHMeet - Secure Meeting |
| App. You can easily join the Zoom meeting protec                           | cted by DRM-X 4.0. HHMeet Tutorial - How to protect Zoom Meeting with DRM?     |
| Submit                                                                     | ② Submit to save                                                               |

## How can I check the parameters of my Zoom SDK?

### Please visit Zoom App Marketplace:

<u>https://marketplace.zoom.us/develop/create</u> Login to your Zoom Pro account and create SDK.

## Choose your app type

| јуут                                                                                                    |                                                             | OAuth                                                                                                    | ٢                                                                    | Chatbot                                                                                    | , ë,                                                       |
|----------------------------------------------------------------------------------------------------|-------------------------------------------------------------|----------------------------------------------------------------------------------------------------|----------------------------------------------------------------------|--------------------------------------------------------------------------------------------|------------------------------------------------------------|
| Build an app that s<br>to-server integratio<br>services without a                                               | upports server-<br>on with Zoom<br>need for user            | Build an app that acce<br>authenticated data for<br>third party application                                     | esses user-<br>r use with<br>ns.                                     | Build a Zoom chatb<br>installed in the Zoor<br>interacts with users                        | ot that gets<br>n Client and<br>via chat.                  |
| Generate your API                                                                                               | Key & Secret.                                               | Generate your OAuth<br>Secret.                                                                                  | Client ID &                                                          | Generate your Chat<br>Secret.                                                              | bot Client ID &                                            |
| our account already h                                                                                           | nas JWT credentials.                                        |                                                                                                    |                                                                      |                                                                                            |                                                            |
| Learn more                                                                                                    | View here                                                   | Learn more                                                                                                    | Create                                                               | Learn more                                                                                 | Create                                                     |
| SDK<br>Build mobile, deskt<br>web apps, and hyb<br>integrate Zoom Clie<br>functionalities.<br>Generate your SDK | top, progressive<br>rid apps that<br>ent<br>K Key & Secret. | Webhook Only<br>Receive event-based r<br>for Zoom account eve<br>meeting events, webir<br>cloud recording event | c.5<br>notifications<br>ints such as<br>nar events,<br>is, and more. |                                                                                            | 2                                                          |
| Learn more                                                                                                    | Create                                                      | Learn more                                                                                                    | Create                                                               | If you are still not sure<br>type would best suit yo<br>our documentation for<br>Help me d | about which app<br>our needs, visit<br>r details.<br>ecide |

|                 | TestXHHMeet                                                                                                    |            |
|-----------------|----------------------------------------------------------------------------------------------------|------------|
|                 | Intend to publish: No Account-level app SDK credentials                                                         |            |
|                 | App credentials                                                                                                 |            |
| Information     | SDK Key                                                                                                    |            |
| Download        | Узганийся в выпрокедо в какей станов станов станов с станов с станов с станов с станов с станов с станов с стан | Сору       |
| App credentials | SDK Secret                                                                                                    |            |
| Activation      | ••••••••••••••••••••••••••••••••••••••                                                                          | Regenerate |

## How does the content provider start the meeting?

- 1. Use the standard Zoom client to host and start the meeting.
- 2. Invite users to use HHMeet and paste the HHMeet meeting link.

### FAQ:

- 1. After HHMeet.exe is closed, you need to wait 5 seconds to start HHMeet again.
- 2. After deleting the license, you need to close HHMeet and run it again for it to take effect.
- 3. If the screen does not move, or the screen is black. Please rejoin the meeting.
- 4. If the shared screen does not move, please rejoin the meeting.